## 如何用 CMW500 测试 Qualcomm 芯片的蓝牙 4.0 功能

蓝牙 4.0 及以上版本开发了低功耗(Low Energy)工作模式。在此模式下, 蓝牙模块有着极低的通信及待机 功耗。这项技术升级可以极大的拓展蓝牙的应用前景。随着芯片方案商不断升级手机芯片的能力, 蓝牙 4.0 版本也已经成为绝大多数智能手机的标准配置。

蓝牙射频测试规范在 4.0 版本增加了 14 个新的测试项目,详情可以参考下面表格。手机设计人员需要依据规范对低功耗蓝牙功能进行必要的检测。

| 4.5.1 | TP/TRM-LE/CA/BV-01-C | Output power at NOC                       | 普通操作条件下的峰值和平均功率                                |
|-------|----------------------|-------------------------------------------|------------------------------------------------|
| 4.5.2 | TP/TRM-LE/CA/BV-02-C | Output power at EOC                       | 极端操作条件下的峰值和平均功率                                |
| 4.5.3 | TP/TRM-LE/CA/BV-03-C | In-band emissions at NOC                  | 普通操作条件下的带内频谱发射                                 |
| 4.5.4 | TP/TRM-LE/CA/BV-04-C | In-band emissions at EOC                  | 极端操作条件下的带内频谱发射                                 |
| 4.5.5 | TP/TRM-LE/CA/BV-05-C | Modulation Characteristics                | 信号的调制特性                                        |
| 4.5.6 | TP/TRM-LE/CA/BV-06-C | Carrier frequency offset and drift at NOC | 普通操作条件下的载波偏移和漂移<br>率                           |
| 4.5.7 | TP/TRM-LE/CA/BV-07-C | Carrier frequency offset and drift at EOC | 极端操作条件下的载波偏移和漂移<br>率                           |
|       |                      |                                           |                                                |
| 4.6.1 | TP/RCV-LE/CA/BV-01-C | Receiver sensitivity at NOC               | 普通操作条件下的接收机灵敏度                                 |
| 4.6.2 | TP/RCV-LE/CA/BV-02-C | Receiver sensitivity at EOC               | 极端操作条件下的接收机灵敏度                                 |
| 4.6.3 | TP/RCV-LE/CA/BV-03-C | C/I and receiver selectivity performance  | 测试信道或相邻信道存在有干扰信<br>号时,接收机的性能;同时也验证<br>接收机的镜像抑制 |
| 4.6.4 | TP/RCV-LE/CA/BV-04-C | Blocking performance                      | 2400MHz - 2483.5MHz 信道外存在<br>干扰时接收机的性能         |
| 4.6.5 | TP/RCV-LE/CA/BV-05-C | Intermodulation performance               | 互调性能                                           |
| 4.6.6 | TP/RCV-LE/CA/BV-06-C | Maximum input signal level                | 最大输入电平                                         |
| 4.6.7 | TP/RCV-LE/CA/BV-07-C | PER report integrity                      | 被测件的 PER 汇报机制是否准确                              |

**R&S**公司的 CMW 射频综测仪可以在信令模式下进行蓝牙 4.0 版本的射频测试,即通过 CMW 控制被测手机 打开发射、或进入环回模式回传数据,并进行测量。信令测试可以获得相对更客观的测试结果(如接收机质量)。

Qualcomm 公司是手机芯片的主流供应商,目前市场上大部分智能手机都在使用 Qualcomm 公司提供的全系 列解决方案,其中就包括 WLAN、蓝牙等无线连接技术的实现。

以下介绍使用 CMW 射频综测仪连接,并测试基于 Qualcomm 公司芯片的手机的低功耗(Low Energy)蓝牙 功能。

需要使用的仪表、连接线缆及软件描述如下:

- CMW500 或 CMW270, 配备有至少一个 CMW-H200A 通用信令单元,测试软件需要 CMW-KS600, KS610, KS611, KM610, KM611 各一个。CMW 蓝牙 Firmware 版本为 v3.2.81 及以上
- 串口(Male)-USB(A)转换电缆一根。CMW 暂时只支持使用串口连接控制被测手机。Qualcomm的低功耗蓝牙控制软件则使用 USB 接口虚拟出来的 RS232 串口连接被测手机,手机上没有物理形式上的串口。如果控制手机的电脑也没有 RS232 串口,则需要额外的一个串口(Female)到 USB(A)的转换电缆将 CMW 和控制用电脑连接起来。如下所示:

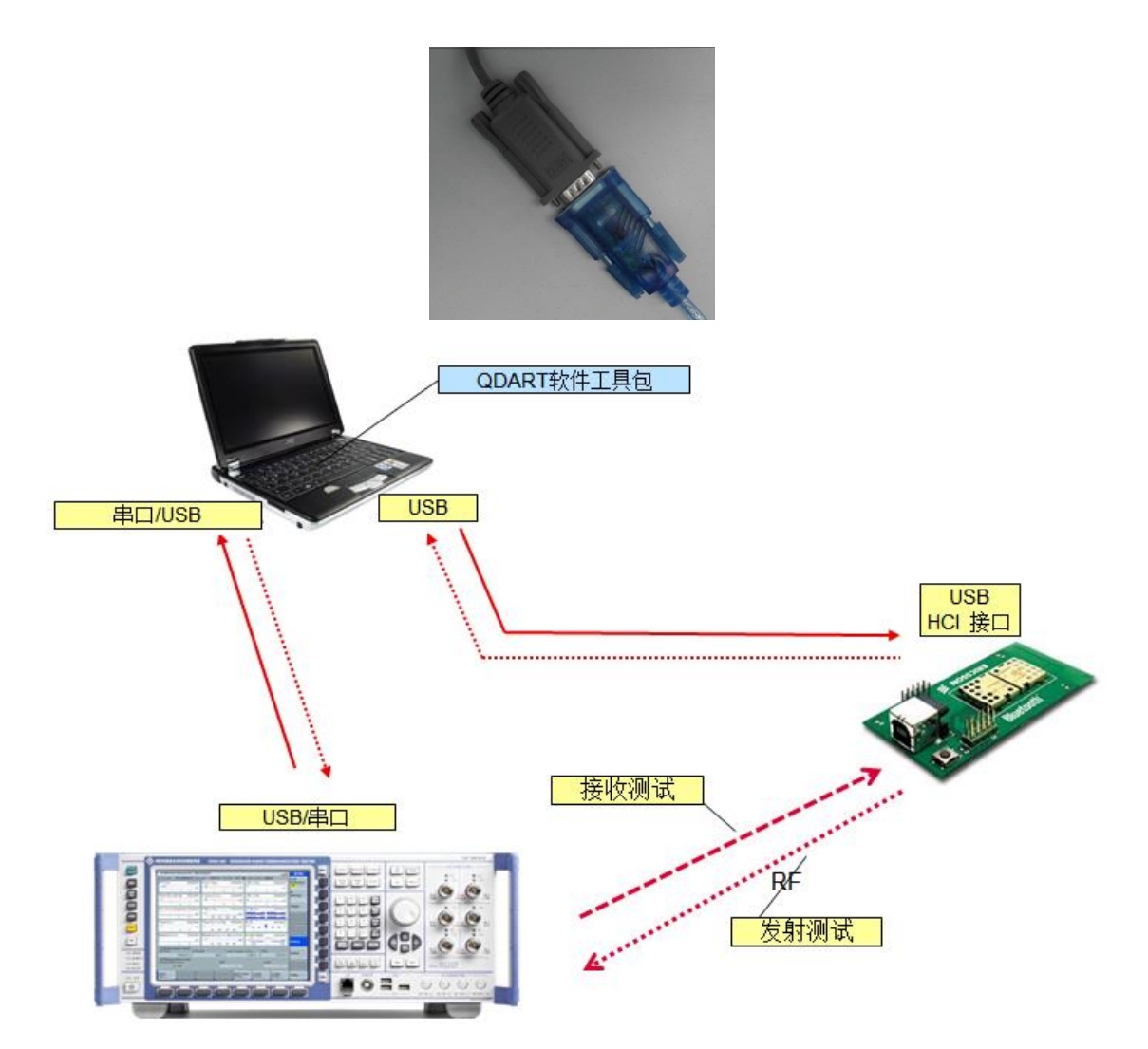

- Qualcomm 公司的 QDART 芯片控制软件工具包,版本在 4.2.83 及以上
- 控制电脑需安装 ADB 控制软件,以控制手机(默认智能手机使用 Google 公司的 Android 操作系统)
- USB 控制线一根,用于连接控制电脑和被测手机
- 射频电缆一个,用于连接 CMW 和被测手机

开始连接之前,需要在 CMW 和控制电脑上安装串口转 USB 口的驱动软件。该软件应由转换电缆厂家提供,不过该驱动的通用性较好。如安装驱动后,系统仍无法找到串口,可以在 Windows 系统下手动的升级该硬件的驱动程序,指定.inf 文件的路径,并将驱动.sys 文件存放到 "C:\Windows\System32\drivers"下,即可激活串口/USB 转接电缆。需注意的是,现有的 CMW 使用嵌入式 WindowsXP 操作系统。在安装好驱动后的CMW 的硬件管理器中,可以看到已被识别的串口/USB 转换设备:

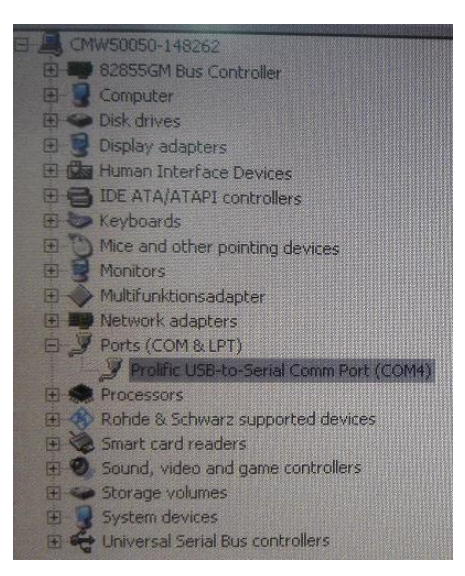

将被测手机接到控制电脑上。正常情况下,串口转换以及被测手机应该能被识别,如下图所示。

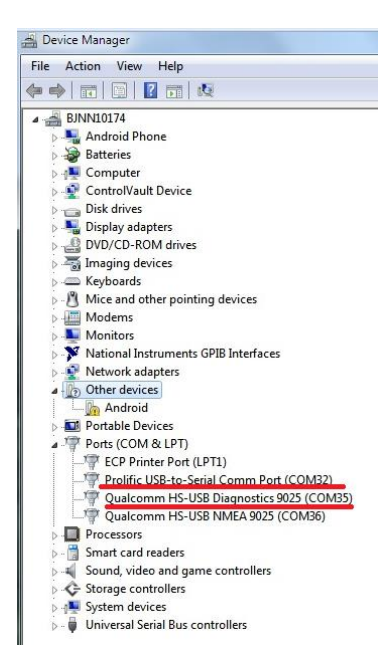

在 Windows 下运行 DOS 环境,进入 adb shell 模式,待手机被正常控制后(光标前显示#,而非\$),在 adb shell 下输入命令使手机进入 FTM 模式。不同的 Qualcomm 芯片可能使用不同指令激活 FTM 模式,指令 "ftmdaemon" 适用于 WCN3260/3280 等产品,指令 "ftmdaemon -n"则适用其他产品。详情请向 Qualcomm 公司咨询。

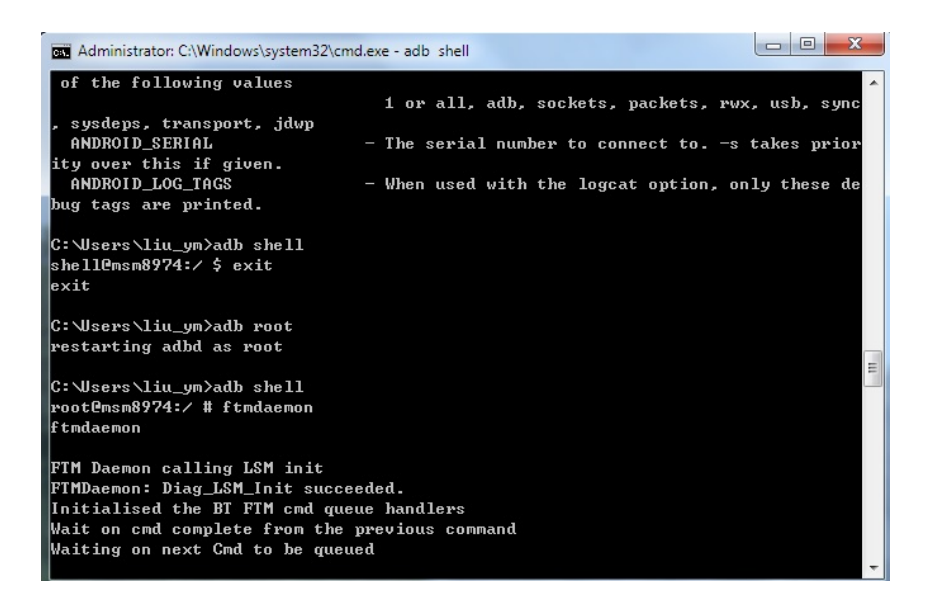

配置 CMW500。通过仪表面板上的"GEN"和"MEAS"按钮分别打开蓝牙信令、蓝牙 Multi Evaluation 测量 和蓝牙 Rx 测量功能。按照下面设置蓝牙信令模块。其中:

- Burst Type 设为 Low Energy
- HW Interface 设为 USB to RS232 adapter
- EUT COMM Protocol 设为 HCI
- Virtual COM Port 设为 CMW 分配给 USB/串口转换设备的串口,例子中为 COM4
- Baud Rate 设置的和 Qualcomm 控制软件中的一致
- Protocol 设为 None
- 频点,下行信号,期望功率等均可按需要设定,码型设为10交替

| 😵 Bluetooth Signal                                          | ing - V3.2.81 - Base V 3.2.60                                 | 1                           |                                   |                          |  |
|-------------------------------------------------------------|---------------------------------------------------------------|-----------------------------|-----------------------------------|--------------------------|--|
| Connection Status<br>CMW (Master)                           |                                                               | General Setup<br>Burst Type | Low Energy                        |                          |  |
|                                                             |                                                               | HVV Interface               | USB to RS232 adapter              |                          |  |
| Baud Rate                                                   | 115200                                                        | +                           | EUT Comm Protocol                 | HCI                      |  |
| Stop Bits                                                   | 1                                                             | •                           | RF Setup                          | х/Тх (ЕШТ)               |  |
| Parity                                                      | None                                                          | •                           | Channel                           | 0                        |  |
| Protocol                                                    | None                                                          | •                           | Frequency                         | 2402.0 MHz               |  |
| Reset EUT                                                   | On                                                            | +                           | Tx Level (CMW)                    | -40.00 dBm               |  |
| Rx Power                                                    |                                                               |                             | Exp. Nom. Power                   | 10.00 dBm                |  |
|                                                             |                                                               |                             | Auto Ranging Dirty Tx             |                          |  |
|                                                             |                                                               |                             | Signal Characteris<br>Packet Type | tics<br>RF_PHY_TestRef > |  |
|                                                             |                                                               |                             | Payload Length                    | 37 byte(s)               |  |
| Event Log                                                   |                                                               |                             | Pattern Type                      | 10101010 -               |  |
| 04:26:27 () COM4<br>04:26:25 () Hardw<br>04:26:17 () Loadin | : Prolific USB-to-Serial Cor<br>are setup complete<br>g stack | nm Port (COM4)              |                                   |                          |  |
| <b>ا</b>                                                    |                                                               | E                           |                                   |                          |  |
| Connection<br>Check                                         | Refresh<br>Port Lis                                           | COM<br>t                    |                                   |                          |  |

配置被测手机,进入控制电脑的 "C:\Program Files\Qualcomm\QDART\bin" 路径下,运行

"QC.BluetoothLE\_DirectMode.exe"工具,按照下图进行设置。COM 需设置为系统识别的串口/USB 转换口,握手方式需设定为"RequestToSendXOnXOff"。此后点击 Enable 按钮,使得手机进入低功耗蓝牙的测试模式。

| onnection | DUT         | Tester Port S | ettings    |                 |
|-----------|-------------|---------------|------------|-----------------|
| Enable    | Target Type | COM Port      | COM32 -    | Baudrate 115200 |
| 2.132.13  | MSM/MDM -   | Handshake     | RequestToS | endXOnXOff      |
| ogging    |             |               |            |                 |
|           |             |               |            |                 |
|           |             |               |            | Save Logs       |
|           |             |               |            | Save Logs       |

当被测手机进入低功耗蓝牙测试模式后,如 COM 口通信正常,在 CMW 蓝牙信令界面下,将会出现 "Connection Check"和"Refresh COM Port List"两功能。可以点击"Connection Check"验证 COM 口,如 不显示上面两按钮,同时"Event Log"显示 COM 口关闭,则需要重启 CMW 和手机尝试重新连接。

连接正常后,可进入发射机测量界面,打开"Multi Evaluation"功能,CMW 即通过 COM 口向被测手机发送 指令,使其进入发射模式,通过 Qualcomm 控制工具,可看到有消息接收。在 CMW 上,可以看到所有发射 结果,并可见"Tx Test Active"。此时即可根据前面引述规范条目,进行测试。

|                                                                                                    | DUT                                                                                                    | Tester Port S                                                                                                   |                                                            |               |  |
|----------------------------------------------------------------------------------------------------|----------------------------------------------------------------------------------------------------|----------------------------------------------------------------------------------------------------|------------------------------------------------------------|---------------|--|
| Enable                                                                                                    | Legacy                                                                                                    | COM Port                                                                                                    | COM32 - Bau                                                | udrate 115200 |  |
|                                                                                                    | Target Type                                                                                                    | oom on                                                                                                    | Daudiale                                                   |               |  |
|                                                                                                    | MSM/MDM -                                                                                                    | Handshake                                                                                                    | RequestToSendXOnXOff                                       |               |  |
| ogging                                                                                                    |                                                                                                    |                                                                                                    |                                                            |               |  |
| 5 12:03:33.3050191 H<br>5: 12:03:35.5750223 H<br>7 12:03:35.8150226 H<br>K00,<br>8: 12:03:41.7250309 H<br>9 12:03:42.0350313 H<br>0: 12:03:42.2150316 H | CI_Event(1366):0x04, 0x0e, 0x0<br>CI_Command:0x01, 0x1f, 0x20<br>CI_Event(1366):0x04, 0x0e, 0x0<br>CI_Event(1366):0x04, 0x03, 0x0c<br>CI_Event(1366):0x04, 0x0e, 0x0<br>CI_Event(1366):0x04, 0x0e, 0x0<br>CI_Event(1366):0x04, 0x0e, 0x0 | 4,0x01,0x1e,0x2<br>,0x00,<br>6,0x01,0x1f,0x2<br>,0x00,<br>4,0x01,0x03,0x0<br>,0x03,0x00,0x25<br>4,0x01,0x03,0x0 | 20,0x00,<br>0,0x00,0x00,<br>10,0x00,<br>,0x01,<br>20,0x00, | Save Logs     |  |
| 1 12:03:42.4750320 H                                                                                                    |                                                                                                    | T, UNDI, UNIC, UNI                                                                                              |                                                            |               |  |

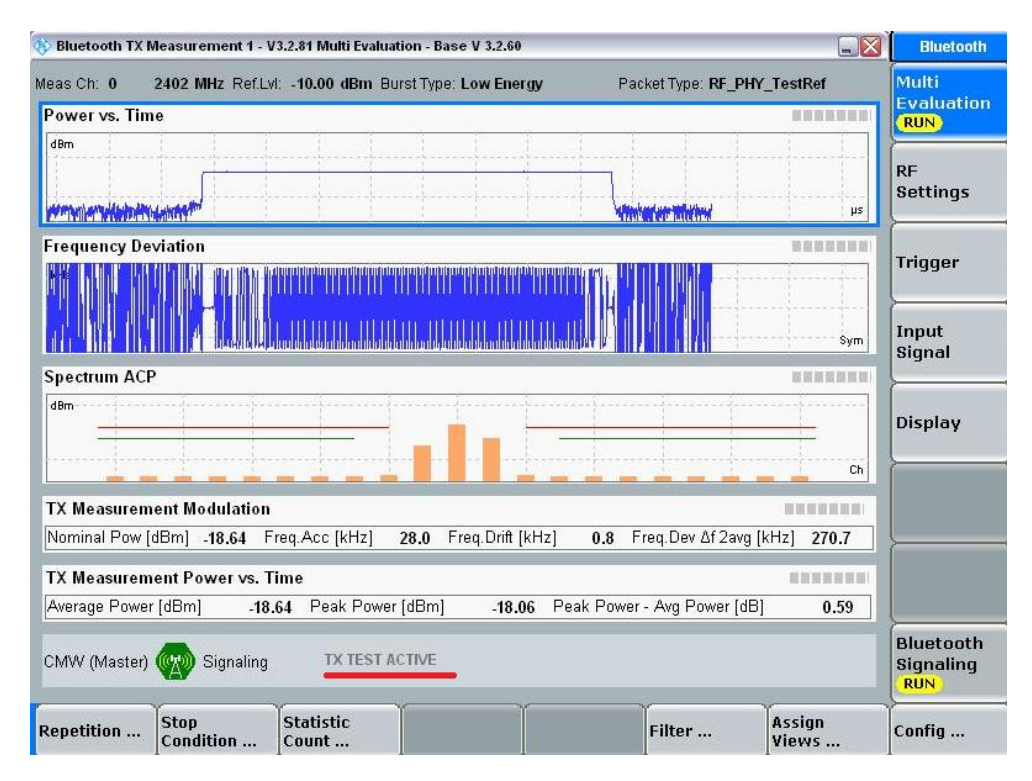

对带内发射测试,即观测图中 ACP 结果,可以将某个测试应用单独放大,以增强显示效果。

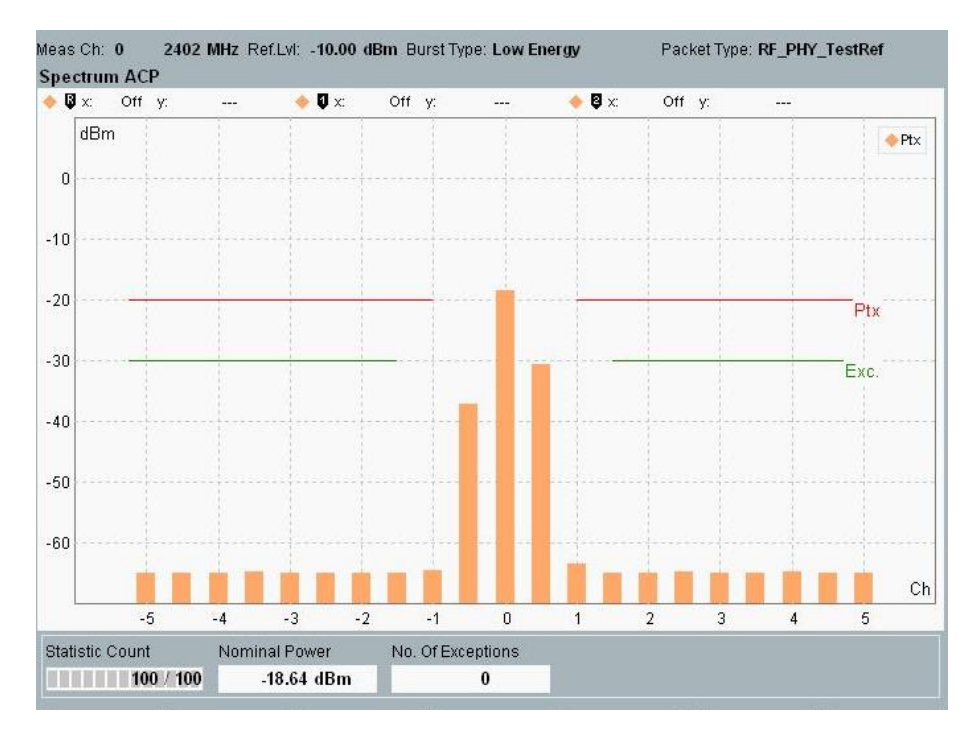

如需进行灵敏度测试,则将"Rx Quality"功能打开并运行,即可命令手机进入环回状态并进行测量。

| Packet Results             |         |        | General Setup      |                        | 1                             |
|----------------------------|---------|--------|--------------------|------------------------|-------------------------------|
| PER [%]                    |         | 0.00   | Burst Type         | Low Energy 😽           | Rx Quality                    |
| L-Correct Packets Reported |         | 1500   | HW Interface       | USB to RS232 adapter 👻 | RDY                           |
| Packets Transmitted        | 1 500   | / 1500 | EUT Comm Protoco   | нсі –                  | RF Settings                   |
| Packets Transmitted by CMW |         | 1500   | RF Setup           | x/Tx (EUT)             |                               |
| Report Integrity           | Off     |        | Channel            | 0                      | Dirty Tx                      |
| Correct CRC Rate           | 100 %   |        | Frequency          | 2402.0 MHz             |                               |
| (in Transmitted Packets)   |         |        | Tx Level (CMVV)    | -40.00 dBm             | (                             |
|                            |         |        | Exp. Nom. Power    | 10.00 dBm              |                               |
|                            |         |        | Auto Ranging       |                        |                               |
|                            |         |        | Dirty Tx F         | 1                      |                               |
|                            |         |        | Signal Characteris | stics                  |                               |
|                            |         |        | Packet Type        | RF_PHY_TestRef         | >                             |
|                            |         |        | Payload Length     | 37 byte(s)             |                               |
|                            |         |        | Pattern Type       | 10101010 -             |                               |
|                            |         |        |                    |                        |                               |
|                            |         |        |                    |                        |                               |
|                            |         |        |                    |                        | <u> </u>                      |
| :MW (Master) 🕎 Signaling   | IDLE    |        |                    |                        | Bluetooth<br>Signaling<br>RUN |
| Repetition R. Integrity    | Packets | Max.   |                    | Ť Ť                    | Config                        |

除了手动操作,还可以使用 CMWrun 自动测试软件对低功耗蓝牙进行测试(需 CMW-KT054 软件)。目前 CMWrun 的 1.8.0 正式版中已经提供了低功耗蓝牙的测试用例,用户可以很方便的编辑一个低功耗蓝牙测试 脚本,如下所示。

| G File Browsers                      | 🖺 New 📔 Open 🗐 Save All 🛛 🗊 A |
|--------------------------------------|-------------------------------|
| Test Plans DUTs Tests Reports        | Bluetooth Low Energy.rstp ×   |
| 💁 Add 📄 Remove 🖼 Favorite 🏶 DLL View | 🕨 Run 🔲 Abort 🎽 Step          |
|                                      |                               |
| 🗑 🎍 CMW-KT051 General Purpose        | Steps                         |
| E-CMW-KT053 GSM, WCDMA               | Plusteeth Levy Ecorgy         |
| E-CMW-K1054 ID-SCDMA                 |                               |
| CMW KT055 LTE                        | BIConnect_LE                  |
| BIE RE PHY TS 4 1 1                  | Attenuation Tables            |
| T BLE RF PHY TS 4 1 1 Advanced       | i BLE_RF_PHY_TS_4_1_1         |
|                                      |                               |
| T BTH_RF_TS_4_1_1_Advanced           |                               |
| {T} BTConnect_KS600                  |                               |
|                                      |                               |
|                                      |                               |
| (T) BTDisconnect                     |                               |
| {T} BTMaxPower                       |                               |
| {T} BTSetGeneral                     |                               |
| {T} BTSetLevel                       |                               |
| {T} BTSetRFChannel                   |                               |
|                                      |                               |
|                                      |                               |
|                                      |                               |
| {T} BTTestSet_EnhDataRate            |                               |
|                                      |                               |

在相关的测试例中,允许用户对连接条件,具体的测试条目进行修改。

| Bluetooth Low Energy           ⊕         -         -         -         -         -         -         -         -         -         -         -         -         -         -         -         -         -         -         -         -         -         -         -         -         -         -         -         -         -         -         -         -         -         -         -         -         -         -         -         -         -         -         -         -         -         -         -         -         -         -         -         -         -         -         -         -         -         -         -         -         -         -         -         -         -         -         -         -         -         -         -         -         -         -         -         -         -         -         -         -         -         -         -         -         -         -         -         -         -         -         -         -         -         -         -         -         -         -         -         -         -         -         - |
|----------------------------------------------------------------------------------------------------|
| Bluetooth Connection Setup for LE  USB to RS232 adapter     HW Interface     HCI     EUT Comm. Protocol     Ed. Frequency Reference (10 MHz)  RF Settings     Connection                                                                                                    |
| RF Output       RF Output       RF1COM       Connector       RFTX1       Converter       21.0       Ext. Attenuation (dB)                                                                                                    |
| RF1COM     Connector     RFRX1     Converter     0.0     Ed. Attenuation (dB)       RF Power     40.0     TX Level - CMW (dBm)     10.0     Expected Nominal Power (dBm)     If Autoranging                                                                                                    |
| RF Frequency 2402 MHz 0 TX/RX Channel - EUT                                                                                                    |

| BLE_RF_PHY_TS_4_1_1 Configuration | 23                                                                                                    |                                                                                                    |
|-----------------------------------|----------------------------------------------------------------------------------------------------|----------------------------------------------------------------------------------------------------|
| Signal Characteristics            | Test purposes  Test purposes  Transmitter Test  TPTTRN-LE/CA03C [Output power at NOC]  TPTTRN-LE/CA05C [Output nower at NOC]  TPTTRN-LE/CA05C [Output nower at NOC]  TPTTRN-LE/CA05C [Coduction Characteristics]  TPTTRN-LE/CA05C [Coduction Characteristics]  TPTRCV-LE/CA01C [Receiver sensitivity at NOC]  TP/RCV-LE/CA01C [Receiver sensitivity at NOC]  TP/RCV-LE/CA07C [PER Report Integrity] | REERF_PHY_T5_4_1_1 Configuration         Tx Tests LE         TP/RCVLE/CA01C         TP/RCVLE/CA06C         TP/RCVLE/CA07C         Receiver sensitivity at NOC         RF Setup         CMW Tx Level (dBm)         70         Packets*         1500         * Value for Spec Conformance => 1500 |
|                                   | TC Config<br>OK Cancel                                                                                                    | OK Cancel                                                                                                    |

当正确配置完 CMW 和蓝牙控制软件后,可以在 CMWrun 里运行上述脚本,即可得到测试结果。

| w 📴 Open 🔤 Save All   💷 Abort All                                                                                                    |                             |                                                                 |                                                                                     |                     |                                                                                        |
|----------------------------------------------------------------------------------------------------|-----------------------------|-----------------------------------------------------------------|-------------------------------------------------------------------------------------|---------------------|----------------------------------------------------------------------------------------|
| both Low Energy.rstp ×                                                                                                    |                             |                                                                 |                                                                                     |                     |                                                                                        |
| un 🗏 Abort 🕅 Step 🛛 🕶 Test Plan Error(s) 🥔 Parameters 🖼 Resources 💌                                                                                                    | 🖁 Edit  🚆 Save As 🛛 Loop Mo | de                                                              |                                                                                     |                     |                                                                                        |
| ack ⇒ Forward 🛛 Filter 🔻 🖻 -> PDF 🕋 -> XML 🖾 -> CSV 🔋 -> TXT                                                                                                    |                             |                                                                 |                                                                                     |                     |                                                                                        |
| requeiney necuracy                                                                                                    | 150.00                      | 150.00                                                          | 3.00                                                                                | 141.44              | 1 00000                                                                                |
| requency Offset                                                                                                    | -150.00                     | 150.00                                                          | /1.08                                                                               | KHZ                 | Passed                                                                                 |
| Tequency Drift                                                                                                    | -50.00                      | 50.00                                                           | -5.22                                                                               | KP12                | Passed                                                                                 |
| ida Dili Kale                                                                                                    | -20.00                      | 20.00                                                           | -4.44                                                                               | KF12                | Passed                                                                                 |
| had Frequency Drift                                                                                                    | -20.00                      | 20.00                                                           | 1.00                                                                                | KHZ                 | rasseu                                                                                 |
|                                                                                                    | 150.00                      | 150.00                                                          | 5 00                                                                                | ki iz               | Deened                                                                                 |
| requency Accuracy                                                                                                    | -150.00                     | 150.00                                                          | 71.00                                                                               | KHZ KUT             | Passeu                                                                                 |
| requency Oriset                                                                                                    | -150.00                     | 50.00                                                           | -5.22                                                                               |                     | Paceod                                                                                 |
| lay Drift Pata                                                                                                    | -30.00                      | 20.00                                                           | -3.22                                                                               |                     | Pacead                                                                                 |
| nitial Fragmancy Drift                                                                                                    | -20.00                      | 20.00                                                           | 1.09                                                                                |                     | Pacead                                                                                 |
| induitiequency bint                                                                                                    | -20.00                      | 20.00                                                           | 1.00                                                                                | NIL                 | 1 45564                                                                                |
| namer Ja                                                                                                    | 150.00                      | 150.00                                                          | E 00                                                                                | PL1+                | Record                                                                                 |
| requency Accuracy                                                                                                    | -150.00                     | 150.00                                                          | 71.08                                                                               | KH7                 | Paccad                                                                                 |
| requency Oriser                                                                                                    | -50.00                      | 50.00                                                           | -5.22                                                                               | KH7                 | Paccad                                                                                 |
| lay Drift Rate                                                                                                    | -20.00                      | 20.00                                                           | -1.44                                                                               | kHz                 | Passad                                                                                 |
| nitial Frequency Drift                                                                                                    | -20.00                      | 20.00                                                           | 1.08                                                                                | kH7                 | Passed                                                                                 |
| nual requency bint                                                                                                    | -20.00                      | 20.00                                                           | 1.00                                                                                | NIL                 | 1 asseu                                                                                |
| TP/RCV-LE/CA-01-C [Receiver sensitivity at NOC]                                                                                                    | Lower Limit                 | Upper Limit                                                     | Measured                                                                            | Unit                | Status                                                                                 |
| channel O                                                                                                    |                             | 00.0                                                            |                                                                                     |                     |                                                                                        |
| EK                                                                                                    |                             | 30.8                                                            | 0.00000                                                                             | %                   | Passed                                                                                 |
| orrect Packets                                                                                                    |                             |                                                                 | 1500                                                                                | _                   | Passed                                                                                 |
| nannei 19                                                                                                    | 1                           | 22.0                                                            | 0.00000                                                                             |                     | Berned                                                                                 |
| 'EK<br>Isrreet Beekste                                                                                                    |                             | 30.8                                                            | 0.00000                                                                             | %                   | Passed                                                                                 |
| Difect Packets                                                                                                    |                             |                                                                 | 1500                                                                                |                     | Fasseu                                                                                 |
| Indiller 59                                                                                                    |                             | 20.0                                                            | 0.00000                                                                             | 0/                  | Deened                                                                                 |
| EK                                                                                                    |                             | 30.8                                                            | 0.00000                                                                             | %                   | Passed                                                                                 |
| OTTech Packets                                                                                                    |                             |                                                                 | 1500                                                                                |                     | Fasseu                                                                                 |
| TP/RCV-LE/CA-06-C [Maximum input signal level]                                                                                                    | Lower Limit                 | Upper Limit                                                     | Measured                                                                            | Unit                | Status                                                                                 |
| h10                                                                                                    |                             |                                                                 |                                                                                     |                     |                                                                                        |
| nannei u                                                                                                    |                             |                                                                 |                                                                                     |                     | Deced                                                                                  |
| nannei 0<br>ER                                                                                                    |                             | 30.8                                                            | 0.00000                                                                             | %                   | rasseu                                                                                 |
| nannei u<br>ER<br>orrect Packets                                                                                                    |                             | 30.8<br>                                                        | 0.00000<br>1500                                                                     | %                   | Passed                                                                                 |
| nannei V<br>ER<br>Gorrect Packets<br>hannei 19                                                                                                    |                             | 30.8                                                            | 0.00000<br>1500                                                                     | %                   | Passed                                                                                 |
| nannel u<br>ER<br>orrect Packets<br>hannel 19<br>ER                                                                                                    |                             | 30.8<br>                                                        | 0.00000                                                                             | %                   | Passed                                                                                 |
| nannei v<br>ER Rackets<br>hannei 19<br>ER<br>Orrect Packets                                                                                                    |                             | 30.8<br><br>30.8<br>                                            | 0.00000<br>1500<br>0.00000<br>1500                                                  | %                   | Passed<br>Passed<br>Passed<br>Passed                                                   |
| nannei v<br>ER<br>ER<br>hannel 19<br>ER<br>Forrect Packets<br>hannel 39                                                                                                    |                             | 30.8<br>                                                        | 0.00000<br>1500<br>0.00000<br>1500                                                  | %                   | Passed<br>Passed<br>Passed                                                             |
| nannei u<br>CER Cackets<br>hannei 19<br>ER<br>Orrect Packets<br>hannei 39<br>ER                                                                                                    |                             | 30.8<br>                                                        | 0.00000<br>1500<br>0.00000<br>1500<br>0.00000                                       | %                   | Passed<br>Passed<br>Passed<br>Passed                                                   |
| nannei v<br>FR<br>FR<br>hannel 19<br>FR<br>Orrect Packets<br>hannel 39<br>FR<br>Orrect Packets                                                                                                    |                             | 30.8<br>                                                        | 0.00000<br>1500<br>0.00000<br>1500<br>0.00000<br>1500                               | %                   | Passed<br>Passed<br>Passed<br>Passed<br>Passed                                         |
| Ananei U<br>ERE Cackets<br>hannei 19<br>orrect Packets<br>hannei 39<br>ER<br>iorrect Packets<br>TP/RCVLE/CA-07-C (PER Report Integrity)                                                                                      |                             | 30.8<br><br>30.8<br><br>30.8<br><br>Upper Limit                 | 0.00000<br>1500<br>0.00000<br>1500<br>0.00000<br>1500<br>Measured                   | %<br>%<br>Unit      | Passed<br>Passed<br>Passed<br>Passed<br>Passed<br>Status                               |
| hannel V<br>FER<br>Jorrect Packets<br>hannel 19<br>FER<br>Orrect Packets<br>Dorrect Packets<br>TP/RCVLE/CA-07-C (PER Report Integrity)<br>FER at Channel 19. Number of packets: 268                                          |                             | 30.8<br><br>30.8<br><br>Upper Limit<br>65.4                     | 0.00000<br>1500<br>0.00000<br>1500<br>0.00000<br>1500<br>Measured<br>0.00000        | %<br>%<br>Unit      | Passed<br>Passed<br>Passed<br>Passed<br>Passed<br>Status<br>Falled                     |
| hannel v<br>EFR<br>EFR<br>Jannel 19<br>Jannel 19<br>Jannel 39<br>EFR<br>Correct Packets<br>TP/RCVLE/CA-07-C [PER Report Integrity]<br>EFR at Channel 19, Number of packets: 268<br>EFR at Channel 19, Number of packets: 824 |                             | 30.8<br><br>30.8<br><br>30.8<br><br>Upper Limit<br>65.4<br>65.4 | 0.00000<br>1500<br>0.00000<br>1500<br>1500<br><u>Measured</u><br>0.00000<br>0.00000 | %<br>%<br>Unit<br>% | Passed<br>Passed<br>Passed<br>Passed<br>Passed<br>Passed<br>Status<br>Failed<br>Failed |